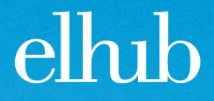

### Introduksjon til JIRA/Zephyr for pilotaktører Elhub, 16.10.2017

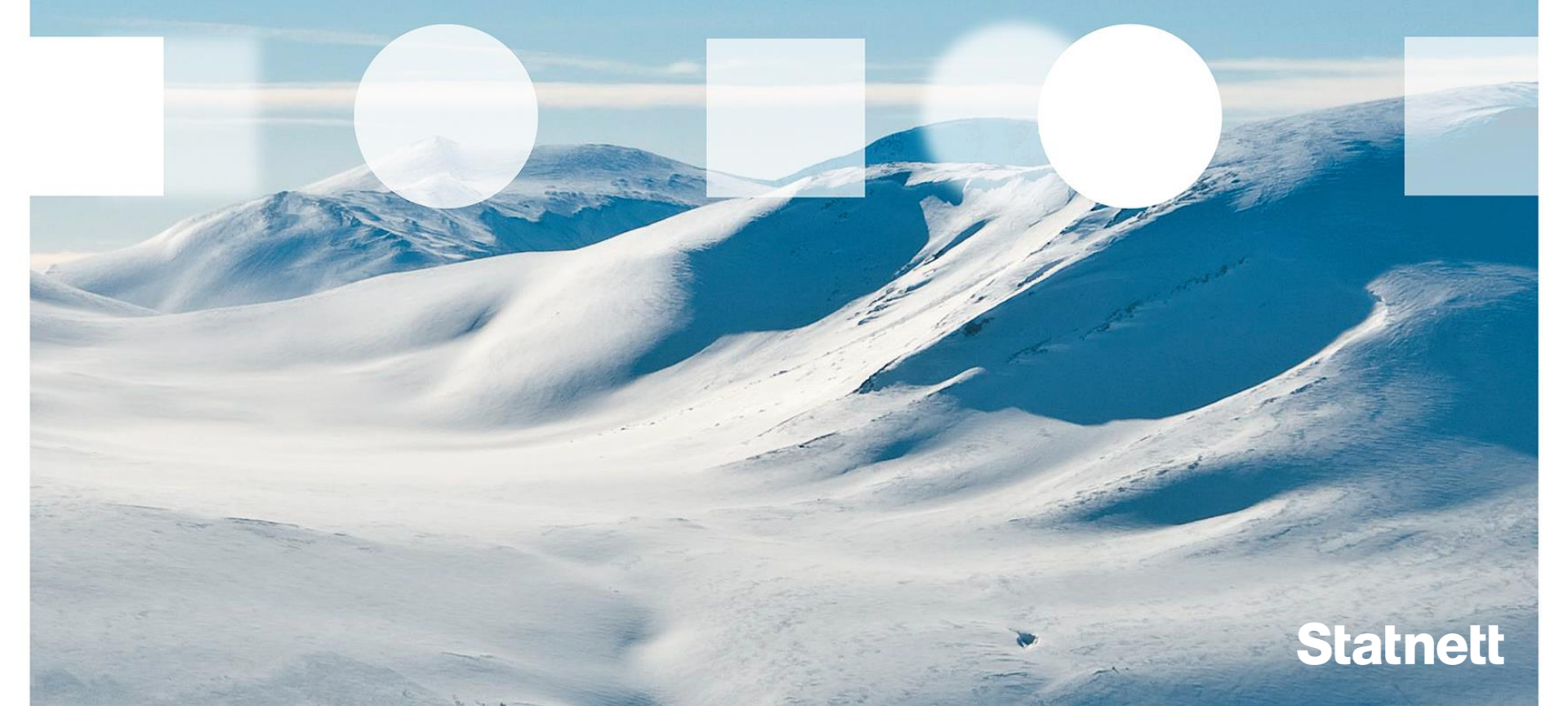

# Vi minner om at for å få tilgang til JIRA må dere sende oss taushetserklæring

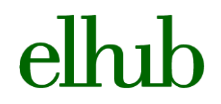

Statnett

2

#### Statnett

### SÆRSKILT TAUSHETSERKLÆRING for person som utfører oppdrag m.v. for Statnett SF Navn: Firma/institusjon: Fødselsdato (6 siffer): Fødselsdato (6 siffer)

Som et vilkår for å motta informasjon i forbindelse med oppdrag for Statnett, eller som følge av mottak av sensitiv informasjon av andre grunner, forplikter jeg meg til å overholde nedenstående konfidensialitetsforpliktelser:

#### I. Generell konfidensialitetsforpliktelse

- Jeg forplikter meg til å behandle all informasjon i forbindelse med oppdrag for Statnett strengt konfidensielt, med mindre det foreligger lovpålagt plikt til utlevering til tredjepart.
- Jeg forplikter meg til ikke å benytte informasjonen, verken direkte eller indirekte, for annet formål enn å utføre oppdraget for Statnett.
- Jeg forplikter meg til å behandle all informasjon av sensitiv karakter, som jeg mottar fra Statnett av andre grunner enn gjennom oppdrag, konfidensielt.

Konfidensialitetsforpliktelsen gjelder bl.a., men er ikke begrenset til, alle resultater, rapporter, underlagsdokumentasjon, planer, forretningsmessige analyser og forretningshemmeligheter ellers.

Konfidensialitetsforpliktelsen gjelder likevel ikke informasjon som:

- (1) Er eller blir offentlig uten at dette skyldes brudd på denne konfidensialitetsforpliktelse
- (2) Mottaker kan dokumentere å ha hatt i sin besittelse før overlevering/mottak fra Statnett

II. Konfidensialitetsforpliktelse knyttet til kraftsensitiv og/eller sikkerhetsgradert informasjon

- Jeg forplikter meg til å overholde bestemmelsene i <u>beredskapsforskriften</u> §§ 6-2 og 6-4 ved å beskytte og bevare taushet om sensitiv informasjon om energiforsyningen.
- Jeg forplikter meg til å bevare taushet om sikkerhetsgradert informasjon etter sikkerhetsloven, og jeg er kjent med at mottak og håndtering av slik informasjon krever sikkerhetsklarering etter sikkerhetsloven.
- Jeg forplikter meg til å overholde eventuelle sikkerhetsbestemmelser som jeg måtte bli forelagt.

#### Dere som har fått JIRA-brukere kan starte med å logge inn

#### jira.elhub.org

elhıb

**Statnett** 

3

| Ξ Ä̈́JIRA Dashboards≁ Agile Pathfinder                                            |       |                  | Sear                                                                                                    | ch Q | 0 | τ Log   | g In |
|-----------------------------------------------------------------------------------|-------|------------------|----------------------------------------------------------------------------------------------------|------|---|---------|------|
| System Dashboard                                                                  |       |                  |                                                                                                    |      | ¢ | 🕻 Tools | Ŧ    |
| Introduction Velocome to Elhub Jira New to JIRA? Check out the JIRA User's Guide. | Login | <u>U</u> sername | christine.rynning-tonnes                                                                                        |      |   |         |      |
|                                                                                   |       | <u>P</u> assword | Bemember my login on this computer Not a member? To request an account, please contact your JIRA administrators |      |   |         |      |
|                                                                                   |       |                  | Log In                                                                                                    |      |   |         |      |

#### Alle pilotaktører har tilgang til to prosjekter; **Extended Market Trial og Go Live Simulations**

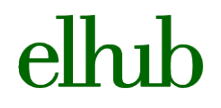

4

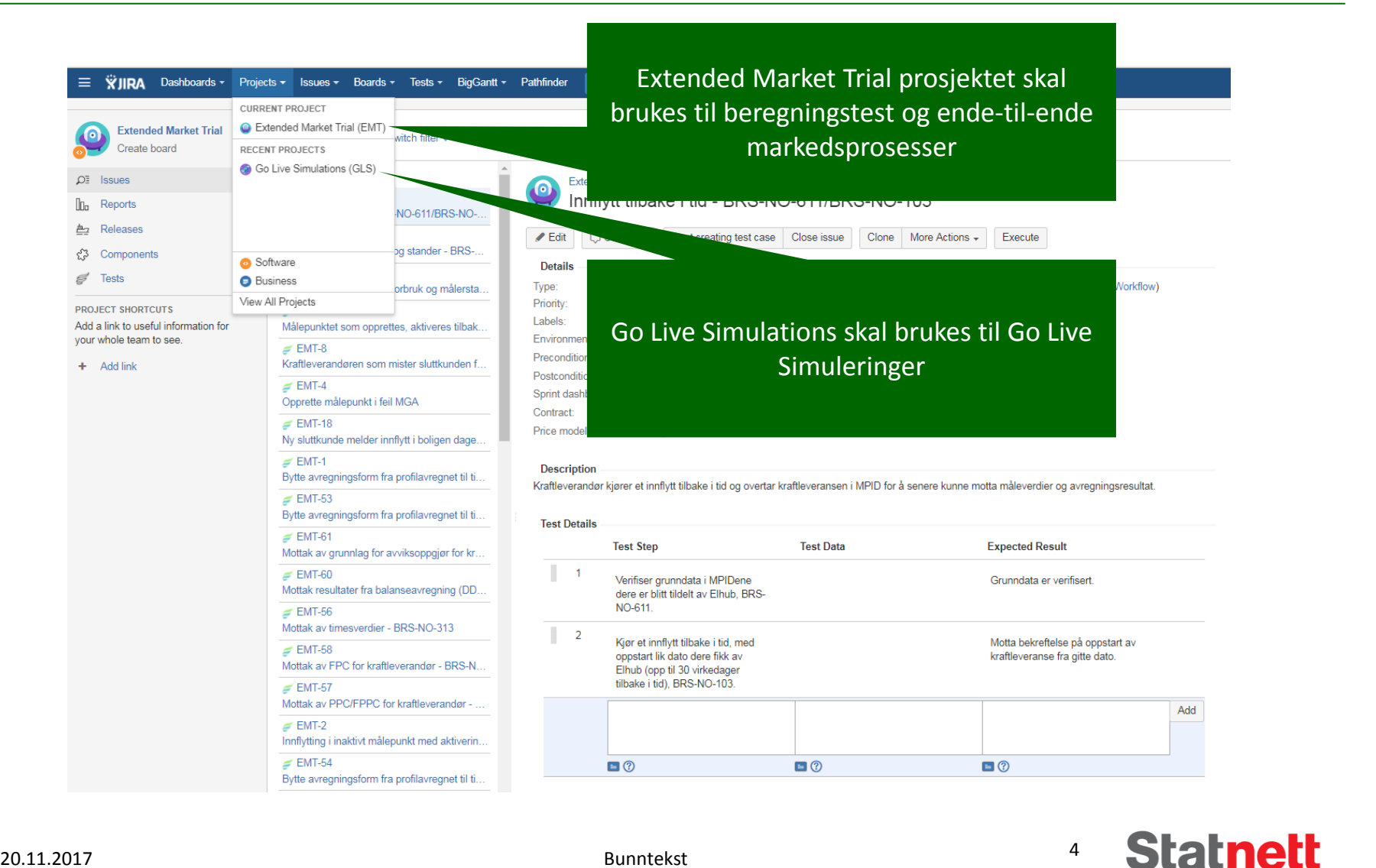

20.11.2017

### I hvert prosjekt er det lagt inn versions som speiler de ulike testløpene vi skal gjennom

| ≡        | ₩JIRA Dashboards - Projects - Issues - Agile - | Tests - BigGantt - Pa    | athfinder Create   |                                                                                        |              | Search   | ۹ 🕜 •  | ۰. 🛛 -        |
|----------|------------------------------------------------|--------------------------|--------------------|----------------------------------------------------------------------------------------|--------------|----------|--------|---------------|
|          |                                                | Search Tests             |                    |                                                                                        |              |          |        |               |
| À        | Test Summary Test Cycles Traceability          | Create a Test            |                    |                                                                                        |              |          |        |               |
|          |                                                | Plan Test Cycle          |                    |                                                                                        |              |          |        |               |
| •••      | Test Cycles                                    | Search Test Executions   |                    |                                                                                        |              |          |        |               |
|          | ✓ Cycle Summary                                | Manage Execution Filters |                    |                                                                                        |              |          |        |               |
| <u>a</u> |                                                | Execute Tests            |                    |                                                                                        |              |          | + 0    | ha Navy Ovala |
| 000      | Select Versions: Unscheduled                   | Test Summary             |                    |                                                                                        |              |          | - Crea | te New Cycle  |
| OF       | Ad boo                                         | Test Metrics             |                    |                                                                                        |              | No Tooto |        |               |
|          | No Start Date set No End Date se               | Traceability             | ated By:           | Build:                                                                                 | Environment: | NO TESIS |        |               |
| ę        |                                                | Welcome                  |                    |                                                                                        |              |          |        |               |
|          |                                                | Zephyr Help              |                    |                                                                                        |              |          |        |               |
|          |                                                | About Zephyr             |                    |                                                                                        |              |          |        |               |
|          |                                                |                          | Atlassian JIRA Pro | oject Management Sottware (vb.4.12#64027-sna1:e3691cc) · About JIRA · Report a problem |              |          |        |               |
|          |                                                |                          |                    | XAtlassian                                                                             |              |          |        |               |

elhih

Statnett

5

I EMT-prosjekter er det lagt inn fire versions (i tillegg til Unscheduled som er default)

- 1. Beregningsverifisering høst 2017
- 2. Ende-til-ende markedsprosesser høst 2017
- 3. Utvidet markedsverifisering daglig bruk inkl beregninger og ende-til-ende markedsprosesser runde 1
- 4. Utvidet markedsverifisering daglig bruk inkl beregninger og ende-til-ende markedsprosesser runde 2

# Elhub har lagt opp cycler under hver version per aktør

| Test Summary Test Cycles T        | raceability     |                       |        |              |                  |
|-----------------------------------|-----------------|-----------------------|--------|--------------|------------------|
| Test Cycles                       |                 |                       |        |              |                  |
| <ul> <li>Cycle Summary</li> </ul> |                 |                       |        |              |                  |
| Select Versions: Beregnings       | verifiserin 👻   |                       |        |              | + Create New Cyr |
| > 🏀 Elhub<br>No Start Date set    | No End Date set | Created By: Alf Ulvan | Build: | Environment: | 0 0%             |
| > 🍪 Agder<br>No Start Date set    | No End Date set | Created By: Alf Ulvan | Build: | Environment: | 0 0%             |
| > 🍯 Gauldal<br>No Start Date set  | No End Date set | Created By: Alf Ulvan | Build: | Environment: | 0 0%             |
| > 🍯 Hafslund<br>No Start Date set | No End Date set | Created By: Alf Ulvan | Build: | Environment: | 0 0%             |
| > 🏀 Hydro<br>No Start Date set    | No End Date set | Created By: Alf Ulvan | Build: | Environment  | 0 0%             |
| > 🍯 Skagerak<br>No Start Date set | No End Date set | Created By: Alf Ulvan | Build: | Environment: | 0 0%             |
| > 🤪 Statnett<br>No Start Date set | No End Date set | Created By: Alf Ulvan | Build: | Environment: | 0 0%             |
| > 🍪 Ad hoc<br>No Start Date set   | No End Date set | Created By:           | Build: | Environment: | No Tests         |

elhih

**Statnett** 

6

- I hver version er testcasene lagt opp per aktør. I Beregningsverifisering høst 2017 vil for eksempel alle testcasene Agder skal kjøre legges inn i «Agder»-cyclen.
- Elhub vil ha sin egen test cycle i hver aktivitet
- Test cyclen «Ad hoc» er default i JIRA Zephyr

#### Pilotene kan selv legge opp nye cycler etter behov

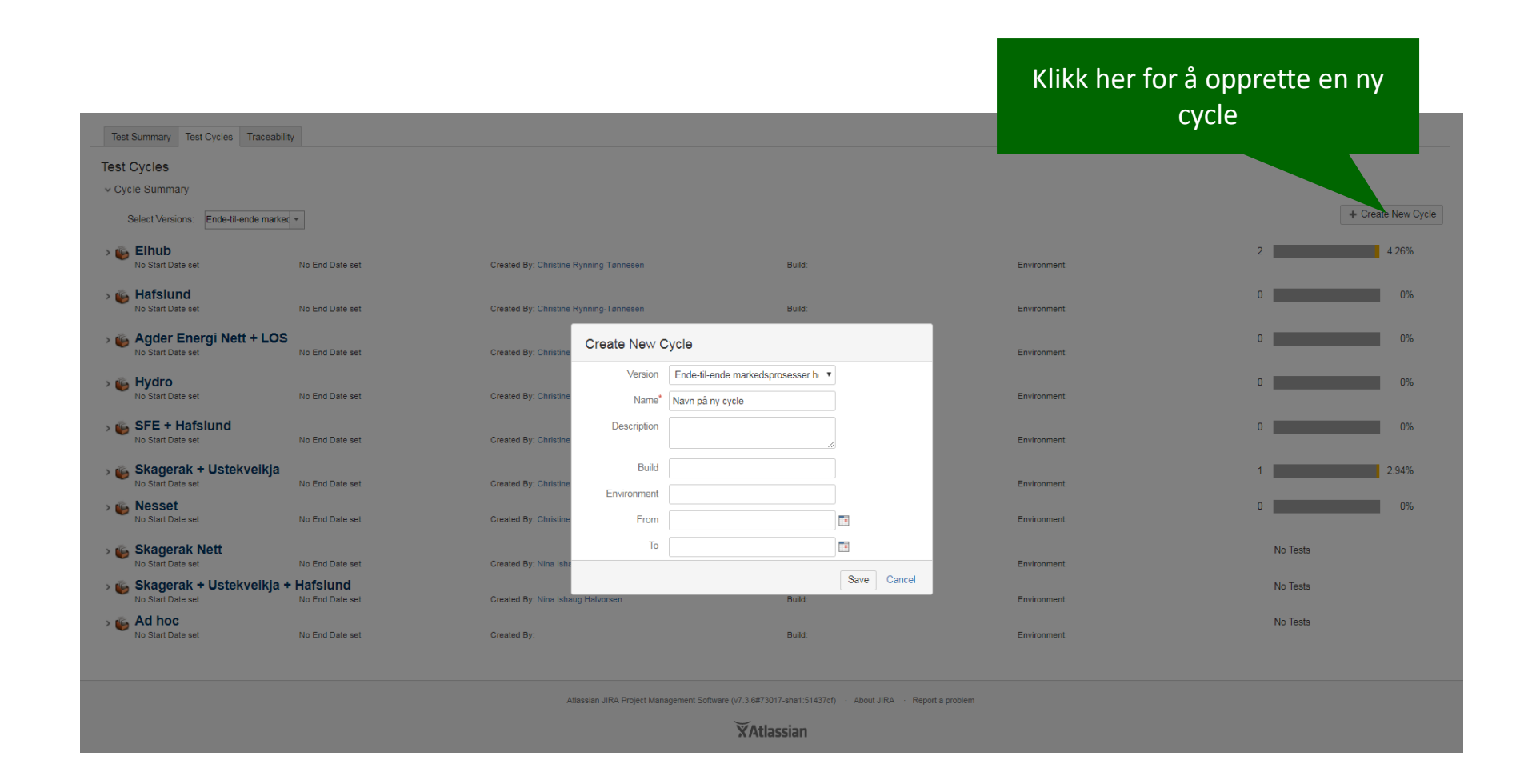

elhih

**Statnett** 

7

20.11.2017

### Pilotene kan også slette cycler etter behov

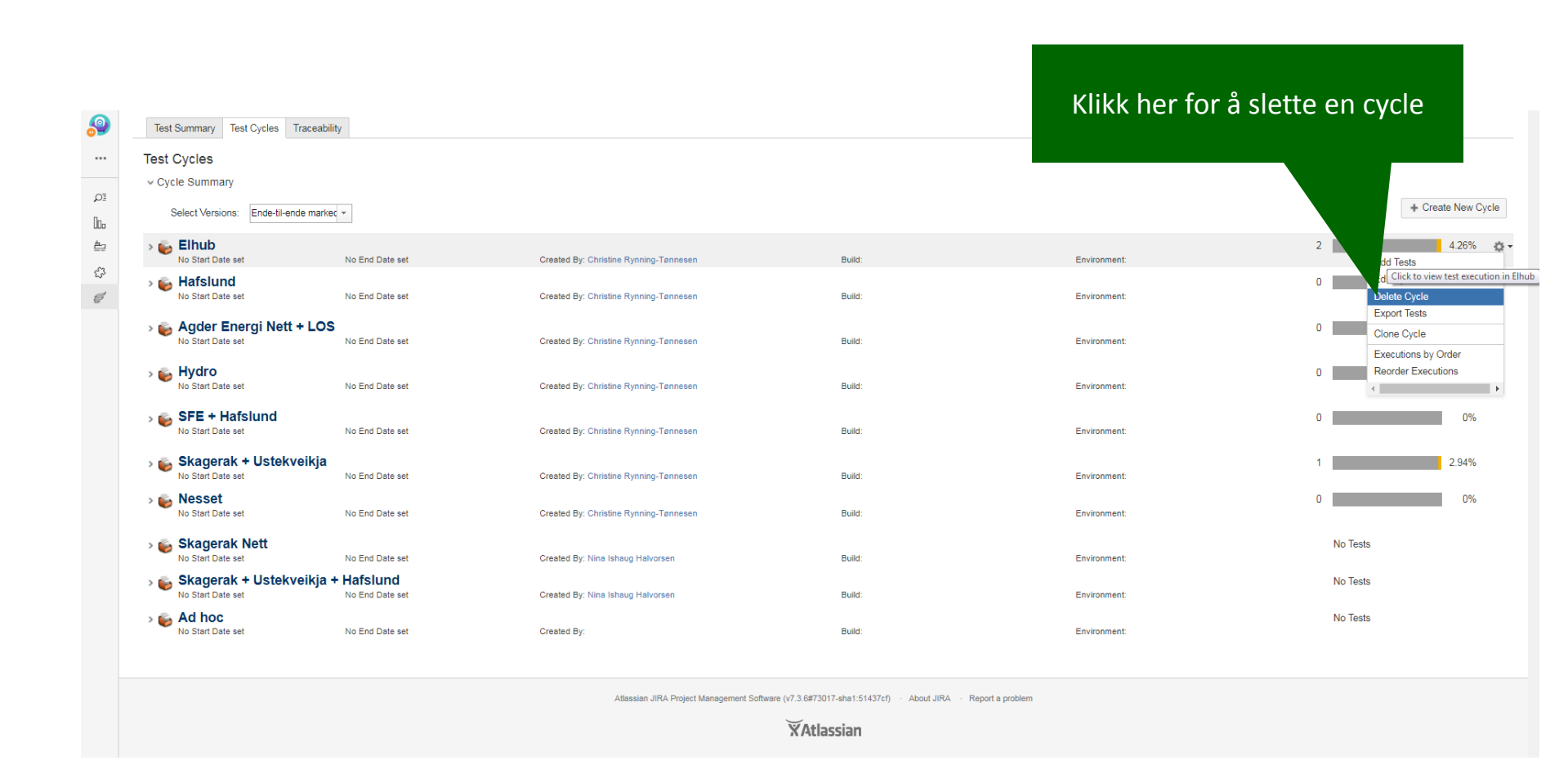

ell

**Statnett** 

8

20.11.2017

# Totaloversikten viser alle testcase per cycle, og man elhubkan klikke seg videre inn i hvert enkelt testcase

| est Cycles<br>Cycle Summa<br>Select Versio | iry<br>ons: Ende-til-ende marked | ×                                               | Klikk på et testcase for<br>inn i den detaljerte be               | <sup>-</sup> å komme<br>skrivelsen                        |        |              |                                      |                       | + Create New Cycle                     |
|--------------------------------------------|----------------------------------|-------------------------------------------------|-------------------------------------------------------------------|-----------------------------------------------------------|--------|--------------|--------------------------------------|-----------------------|----------------------------------------|
| i <b>Elhub</b><br>No Start Da              | te set                           | No End Date set                                 | C me Rynning-Tønnesen                                             | Build:                                                    |        | Environment: |                                      | 2                     | 4.26%                                  |
| ID                                         | Status                           | Summary                                         |                                                                   |                                                           | Defect | Component    | Label                                | Executed By           | Executed On                            |
| EMT-2                                      | UNEXECUTED                       | Innflytting i inaktivt målepunkt med            | aktiveringsdato etter oppstartsdato for innflyttingen             |                                                           |        |              | Crossing, E2E,<br>UtvidetMarkedstest |                       | E                                      |
| EMT-3                                      | UNEXECUTED                       | Hyttekjøperen                                   |                                                                   |                                                           |        |              | Combined, E2E,<br>UtvidetMarkedstest |                       |                                        |
| EMT-4                                      | WIP                              | Opprette nytt produksjonsanlegg                 |                                                                   |                                                           | 0 1    |              | Combined, E2E,<br>UtvidetMarkedstest | Hold ove              | r testcaset, og                        |
| EMT-5                                      | UNEXECUTED                       | Den forvirrede mannen, kona og ei               | iendomsmegleren sender alle innflytting til Elhub                 |                                                           |        |              | Combined, E2E,<br>UtvidetMarkedstest | trykk «E              | » for å starte                         |
| EMT-6                                      | UNEXECUTED                       | Sluttkunde blir flyttet inn i målepun           | ktet til naboen ved en feil                                       |                                                           |        |              | Combined, E2E,<br>UtvidetMarkedstest | testen (              | execute test)                          |
| EMT-7                                      | UNEXECUTED                       | Misforståelsen der innflytt blir til lev        | verandørbytte                                                     |                                                           |        |              | Combined, E2E,<br>UtvidetMarkedstest | · · · · · ·           |                                        |
| EMT-8                                      | UNEXECUTED                       | Kraftleverandøren som mister slutt<br>målepunkt | kunden fordi han ikke har riktige balanseavtaler når nettselskape | t endrer målepunkttype fra forbruksmålepunkt til kombiner | rt     |              | Combined, E2E,<br>UtvidetMarkedstest |                       |                                        |
| EMT-9                                      | WIP                              | Målepunktet som opprettes, aktive               | res tilbake i tid og en sluttkunde flytter inn tilbake i tid      |                                                           |        |              | Combined, E2E,<br>UtvidetMarkedstest | Helle Collett<br>Haug | Thursday 1:41<br>PM                    |
| EMT-10                                     | UNEXECUTED                       | Verifisering av antatt årsforbruk og            | målerstand, deretter innsending og tilbaketrekking av måleverdie  | er for profilavregnet målepunkt                           |        |              | Combined, E2E,<br>UtvidetMarkedstest |                       |                                        |
| EMT-11                                     | UNEXECUTED                       | Huset som skal rives og stenge an               | legget                                                            |                                                           |        |              | Combined, E2E,<br>UtvidetMarkedstest |                       |                                        |
| 🐞 <b>Hafslur</b><br>No Start Da            | nd<br>te set                     | No End Date set                                 | Created By: Christine Rynning-Tennesen                            | Build:                                                    |        | Environment: |                                      | 0                     | Showing 1-10 of 47   Prev   Next<br>0% |
| No Start Da                                | Energi Nett + LOS                | No End Date set                                 | Created By: Christine Rynning-Tønnesen                            | Build:                                                    |        | Environment: | M                                    | erk at det            | kun vises                              |
| i Hydro<br>No Start Da                     | te set                           | No End Date set                                 | Created By: Christine Rynning-Tønnesen                            | Build:                                                    |        | Environment  | 10                                   | testcas <u>e</u> a    | w gangen                               |
| SFE + No Start Da                          | Hafslund<br>te set               | No End Date set                                 | Created By: Christine Rynning-Tønnesen                            | Build:                                                    |        | Environment: |                                      |                       |                                        |
| Skager<br>No Start Da                      | ak + Ustekveikja<br>te set       | No End Date set                                 | Created By: Christine Rynning-Tønnesen                            | Build:                                                    |        | Environment: |                                      | 1                     | 2.94%                                  |

Statnett

9

### Pilotene kan legge inn nye testcase i en cycle

| Test Summary Test Cycles Traceability       |                                                               |                                           |                                                               | Legg inn t                               | testcaser v                          | red                         |                 |                                    |                       |                                 |
|---------------------------------------------|---------------------------------------------------------------|-------------------------------------------|---------------------------------------------------------------|------------------------------------------|--------------------------------------|-----------------------------|-----------------|------------------------------------|-----------------------|---------------------------------|
| v Cycle Summary                             |                                                               |                                           |                                                               | a try                                    | kke ner                              |                             |                 |                                    |                       |                                 |
| Select Versions: Ende-til-ende marked       | *                                                             |                                           |                                                               |                                          |                                      | + 0                         | reate New Cycle |                                    |                       |                                 |
| ✓ 🍪 Elhub<br>No Start Date set              | No End Date set                                               | Created By: Christine Rynning-Tønnesen    | Build:                                                        | Environment:                             |                                      | Add Tests                   | 4.26% 🔅 🗸       |                                    |                       |                                 |
| ID Status S                                 | Summary                                                       |                                           |                                                               | Defect Componen                          | nt Label                             | Executed By Edit Cycle      |                 |                                    |                       |                                 |
| EMT-2 UNEXECUTED                            | innflytting i inaktivt målepunkt med aktiveringsda            | ato etter oppstartsdato for innflyttingen |                                                               |                                          | Crossing, E2E,<br>UtvidetMarkedstest | Export Tests                |                 |                                    |                       |                                 |
| EMT-3 UNEXECUTED                            | Hyttekjøperen                                                 |                                           |                                                               |                                          | Combined, E2E,<br>UtvidetMarkedstest | Clone Cycle<br>Executions b | v Order         |                                    |                       |                                 |
| EMT-4 WIP                                   | Opprette nytt produksjonsanlegg                               |                                           |                                                               | 011                                      | Combined, E2E,<br>UtvidetMarkedstest | Helle Collett Reorder Exe   | utions          |                                    |                       |                                 |
| EMT-5 UNEXECUTED                            | Den forvirrede mannen, kona og eiendomsmegl                   | leren sender alle innflytting til Elhub   |                                                               |                                          | Combined, E2E,                       | , and g                     |                 |                                    |                       |                                 |
| EMT-6 UNEXECUTED                            | Sluttkunde blir flyttet inn i målepunktet til naboer          | n v 🔗 Test Summary Test Cycles Traceabi   | ity                                                           |                                          |                                      |                             |                 |                                    |                       |                                 |
| EMT-7 UNEXECUTED                            | Misforståelsen der innflytt blir til leverandørbytte          | ••• Test Cycles<br>• Cycle Summary        | Skri                                                          | v inn JIRA-ID                            | på de test                           | casene so                   | om              |                                    |                       |                                 |
| EMT-8 UNEXECUTED                            | Kraftleverandøren som mister sluttkunden fordi l<br>målepunkt | ha DI Select Versions. Ende-ti-ende marke | e ck                                                          | al legges inn                            | Man kan                              | loggo inr                   |                 |                                    |                       | + Create New Cycle              |
| EMT-9 WIP                                   | Målepunktet som opprettes, aktiveres tilbake i til            | id C 🏭 - 🏀 Elhub                          | No Fed Date and                                               |                                          |                                      | legge ini                   |                 |                                    | 2                     | 4.26%                           |
| EMT-10 UNEXECUTED                           | verifisering av antatt årsforbruk og målerstand, o            | de 10 Stutus                              | Summary                                                       | mange test                               | tcase pa er                          | n gang                      | onent L         | atori                              | Executed By           | Executed On                     |
| EMT-11 UNEXECUTED                           | Huset som skal rives og stenge anlegget                       | EMT-2 UNEXECUTED                          | Innflytting i inaktivt målepunkt med aktiveringsda            | to etter oppstartsdato for innflyttingen |                                      |                             | c<br>u          | rossing, E2E,<br>tvidetMarkedstest |                       |                                 |
|                                             |                                                               | EMT-3 UNICALCUTED                         | Hytteligoperen                                                | Add Tests to Cycle: Elhub                |                                      |                             | c<br>u          | ombined, E2E,<br>tvidetMarkedstest |                       |                                 |
| We Start Date set                           | No End Date set                                               | EMT-4                                     | Opprette nytt produkajonsanlegg                               | Individually<br>Via Search Filter Test   | EMT-9 × EMT-11                       |                             | c               | ombined, E2E,<br>tvidetMarkedstest | Helle Collett<br>Haug | Thursday 1:19<br>PM             |
| 🛋 Aader Enerai Nett + LOS                   |                                                               | EMT-5 DHEXECUTED                          | Den forvirrede mannen, kona og elendomsmegle                  | From Another Cycle                       | Current Search (Showing 1 of 1 m     | atching issues)             | C               | ombined, E2E,<br>tvidetMarkedstest |                       |                                 |
| No Start Date set                           | No End Date set                                               | Cre EMT-6: UNEXECUTED                     | Sluttikande blir flyttet inn i målepunktet til naboen         | Assign To                                | EMT-11 (Enter issue key)             | g sænge anæ                 | C<br>L          | ombined, EZE,<br>tvidetMarkedstest |                       |                                 |
| > 🐞 Hydro<br>No Start Date set              | No End Date set                                               | EMT-7 UNExcCuteD                          | Misforstäelsen der innflytt blir til leverandorbytte          |                                          |                                      |                             | C<br>U          | ombined, E2E,<br>tvidetMarkedstest |                       |                                 |
| 🔉 🜇 SFE + Hafslund                          |                                                               | EMI-8 (INVEXTORED)                        | Kraftleveranderen som mister sluttkunden fordi f<br>målepunkt |                                          |                                      |                             | c<br>U          | ombined, E2E,<br>tvidetMarkedstest |                       |                                 |
| No Start Date set                           | No End Date set                                               | Cre EM159 WWR                             | Målepunktel som opprettes, aktiveres tilbake i tir            | 10                                       |                                      |                             | c<br>u          | ombined, E2E,<br>tvidetMarkedstest | Helle Collett<br>Haug | Thursday 1.41<br>PM             |
| Skagerak + Ustekveikja<br>No Start Date set | No End Date set                                               | EMI-10 UNEXECUTED                         | Venfisenng av antatt årsforbruk og målerstand, o              | Sor                                      |                                      |                             | C<br>L          | ombined, E2E,<br>tvidetMarkedsteat |                       |                                 |
|                                             |                                                               | EMT-11 UNEXECUTED                         | Huset som skal rives og stenge anlegget                       |                                          |                                      | Add Cancel                  | c<br>u          | ombined, EZE,<br>tvidetMarkedstest |                       |                                 |
|                                             |                                                               | > S Hafslund<br>No Start Date set         | No End Date set                                               | Created By: Christine Rymmy-Tannesen     | Build                                |                             | Environment     |                                    | 0                     | Showing 1-10 of 47   Prev   Nex |
|                                             |                                                               | Start Date set                            | S No End Date set                                             | Created By: Christian Rynniag-Tannesen   | Build                                |                             | Environment:    |                                    | 0                     | 0%                              |
|                                             |                                                               | » 🏀 Hydro                                 |                                                               |                                          |                                      |                             |                 |                                    | 0                     | 0%                              |
|                                             |                                                               | > SFE + Hafslund                          |                                                               | Greater by Grantine repairing-Lannesen   | Dung                                 |                             | (               |                                    | 0                     | 0%                              |
|                                             |                                                               | No start Date set                         | No chid Date set                                              | ureared by: Christine Hyrming Tennesen   | Build                                |                             | Erhindonneilt.  |                                    | 1                     | 2.9/%                           |
|                                             |                                                               | No Start Date set                         | No End Date set                                               | Created By: Christine Rynning-Tannesen   | Build                                |                             | Environment     |                                    | 0                     | 0%                              |
|                                             |                                                               |                                           |                                                               |                                          |                                      |                             | 10              | Cł/                                |                       |                                 |

elhıb

### Pilotene kan slette testcase fra en cycle

| Test S | Summary Test Cycles Traceabil       | ty                                           |                                                                        |                                                     |         |                                      |                       |                          |
|--------|-------------------------------------|----------------------------------------------|------------------------------------------------------------------------|-----------------------------------------------------|---------|--------------------------------------|-----------------------|--------------------------|
| Test C | Cycles                              |                                              |                                                                        |                                                     |         |                                      |                       |                          |
| Cycle  | e Summary                           |                                              |                                                                        |                                                     |         |                                      |                       |                          |
| Se     | elect Versions: Ende-til-ende marke | c -                                          |                                                                        |                                                     |         |                                      |                       | + Create New C           |
| ~ 🍅    | Elhub<br>No Start Date set          | No End Date set                              | Created By: Christine Rynning-Tønnesen                                 | Build:                                              | Environ | iment                                | 2                     | 4.26%                    |
|        | ID Status                           | Summary                                      |                                                                        |                                                     | Defect  | Component Label                      | Executed By           | Executed On              |
|        | EMT-2 UNEXECUTED                    | Innflytting i inaktivt målepunkt m           | ed aktiveringsdato etter oppstartsdato for innflyttingen               |                                                     |         | Crossing, E2E,<br>UtvidetMarkedstest |                       | E                        |
|        | EMT-3 UNEXECUTED                    | Hyttekjøperen                                |                                                                        |                                                     |         | Combined, E2E,<br>UtvidetMarkedstest |                       |                          |
|        | EMT-4 WIP                           | Opprette nytt produksjonsanlege              | 9                                                                      |                                                     | 0 1     | Combined, F2F<br>UtvidetMar          | Halla Oallatt         |                          |
|        | EMT-5 UNEXECUTED                    | Den forvirrede mannen, kona og               | g eiendomsmegleren sender alle innflytting til Elhub                   |                                                     |         | Combined,<br>UtvidetMar              | ett et test           | .case vec                |
|        | EMT-6 UNEXECUTED                    | Sluttkunde blir flyttet inn i målep          | unktet til naboen ved en feil                                          |                                                     |         | Combined,                            | trykke pa             | ă denne                  |
|        | EMT-7 UNEXECUTED                    | Misforståelsen der innflytt blir til         | leverandørbytte                                                        |                                                     |         | Combined,                            | søppell               | bøtten                   |
|        | EMT-8 UNEXECUTED                    | Kraftleverandøren som mister sl<br>målepunkt | luttkunden fordi han ikke har riktige balanseavtaler når nettselskapet | endrer målepunkttype fra forbruksmålepunkt til komb | pinert  | Combined, E2E,<br>UtvidetMarkedstest |                       |                          |
|        | EMT-9 WIP                           | Målepunktet som opprettes, akti              | iveres tilbake i tid og en sluttkunde flytter inn tilbake i tid        |                                                     |         | Combined, E2E,<br>UtvidetMarkedstest | Helle Collett<br>Haug | Thursday 1:41<br>PM      |
|        | EMT-10 UNEXECUTED                   | Verifisering av antatt årsforbruk            | og målerstand, deretter innsending og tilbaketrekking av måleverdier   | r for profilavregnet målepunkt                      |         | Combined, E2E,<br>UtvidetMarkedstest |                       |                          |
|        | EMT-11 UNEXECUTED                   | Huset som skal rives og stenge               | anlegget                                                               |                                                     |         | Combined, E2E,<br>UtvidetMarkedstest |                       |                          |
|        |                                     |                                              |                                                                        |                                                     |         |                                      |                       | Showing 1-10 of 47   Pre |
| › 🐌    | Hafslund<br>No Start Date set       | No End Date set                              | Created By: Christine Rynning-Tønnesen                                 | Build:                                              | Environ | iment:                               | 0                     | 0%                       |
| > 🐌    | Agder Energi Nett + LOS             | No End Date set                              | Created By: Christine Rynning-Tønnesen                                 | Build:                                              | Environ | iment                                | 0                     | 0%                       |
| > じ    | Hydro                               | No End Date set                              | Created By: Christina Rynning, Tannesen                                | Build                                               | Environ | ment                                 | 0                     | 0%                       |
| s 🛋 :  | SFE + Hafslund                      | No Ena Dato ser                              | of called by, of marine regiming-real model                            | Dono.                                               | Environ | III III                              | 0                     | 0%                       |
|        | No Start Date set                   | No End Date set                              | Created By: Christine Rynning-Tønnesen                                 | Build:                                              | Environ | iment:                               |                       |                          |
| > じ    | Skagerak + Ustekveikja              | No End Date set                              | Created By: Christing Byrning Tenness                                  | Build                                               | Environ | mant                                 | 1                     | 2.94%                    |

elhıb

**Statnett** 

11

20.11.2017

#### Eksempel på et testcase

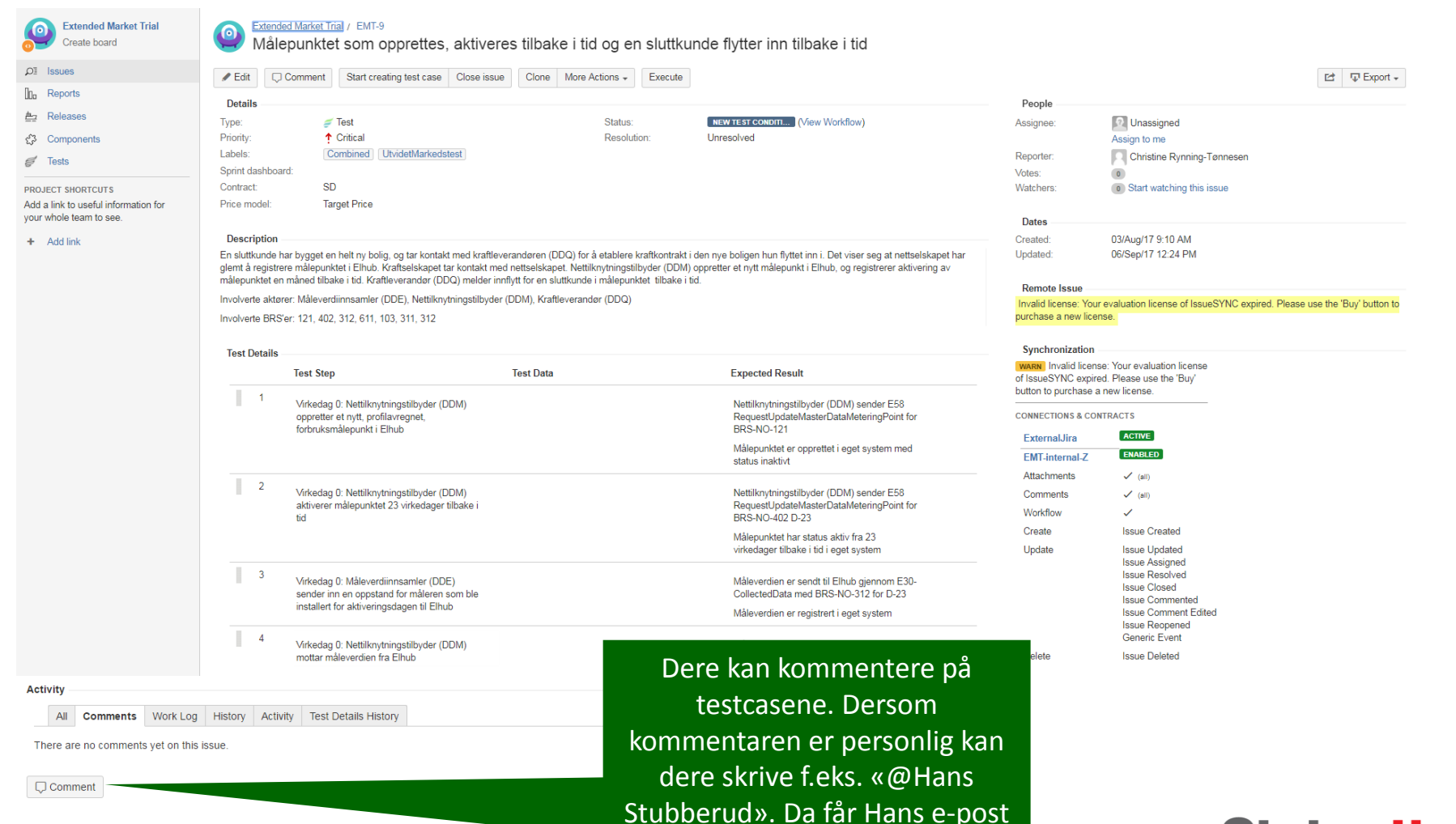

med kommentaren deres.

20.11.2017

**Statnett** 

12

# For hvert teststeg dere gjennomfører må dere endre elhub status

| = x.                                 | IIRA Dashboards - Projects - Issues - Ag                                                                                                    | gile ▼ Tests ▼ BigGantt ▼ Pathfinder                                                                                                    | Create                                                                                                    |                                                                                                    | Search                                                   | Q ⑦ ★ ★ 2 ★                                                                                                    |
|--------------------------------------|----------------------------------------------------------------------------------------------------|----------------------------------------------------------------------------------------------------|----------------------------------------------------------------------------------------------------|----------------------------------------------------------------------------------------------------|----------------------------------------------------------|----------------------------------------------------------------------------------------------------|
| Sim 2<br>Check                       | Go Live Simulations / Commissioning Dry Run 2 /<br>- GoLiveMP003 (BRS 101) Bala<br>(BRS 611) and Balance Suppli                                                                                                    | Market Processes Go Live / GLS-203<br>ance Supplier initiates a Chai<br>er is changed                                                                                                    | nge of Supplier as business as usual at G                                                                                                    | o Live date after running a pro                                                                                                    | e-switch                                                 | <ul> <li>◆ Return to Test</li> <li>◆ Return to Test Cycle</li> </ul>                                                      |
| <sup>,</sup> Descri                  | ption                                                                                                    |                                                                                                    |                                                                                                    | ~ Execution History                                                                                                    |                                                          | 0                                                                                                    |
| The pu                               | pose of this test is to check that the market party is a                                                                                                    | ble to switch to business as usual on the day of f                                                                                                    | Elhub Go Live.                                                                                                    | No changes have yet been mad                                                                                                    | de on this test execution.                               |                                                                                                    |
| Exec                                 | ution Status: UNEXECUTED<br>Assigned To:<br>Defects:<br>Comment:                                                                                                    |                                                                                                    | <ol> <li>Unexecuted = Ik</li> <li>Pass = Testresult</li> <li>Fail = Feil</li> <li>WID (work in press</li> </ol>                                                                                                 | Det er fem ulike<br>ke påbegynt<br>at er som forvente                                                                                                    | <b>statuser</b><br>et                                    |                                                                                                    |
| Attachi                              | ments (Execution)                                                                                                    |                                                                                                    | 5. Blocker = En feil                                                                                                    | ogress) = Man arbe<br>forårsaker at man                                                                                                    | elder med tes<br>ikke får utfø                           | ststeget<br>rt teststeget                                                                                                 |
| <sup>,</sup> Attachi                 | ments (Execution)                                                                                                    | Ted Data                                                                                                    | <ol> <li>WIP (WORK IN pro</li> <li>Blocker = En feil</li> </ol>                                                                                                    | ogress) = Man arbo<br>forårsaker at man                                                                                                    | ikke får utfø                                            | ststeget<br>rt teststeget                                                                                                 |
| Attach<br>Test Di                    | atails Test Step Balance Supplier B receives a request for change of supplier from a new end user                                                                                                    | Test Data<br>Test step date: 22.03.2017                                                                                                    | 4. WIP (WORK IN pro<br>5. Blocker = En feil<br>Expected Result Status                                                                                                    | ogress) = Man arbe<br>forårsaker at man<br>comment<br>Enter Comment                                                                                                    | eider med tes<br>ikke får utfø<br>Attachments            | rt teststeget<br>rt teststeget<br>Pefects<br>* Enter<br>Defects                                                           |
| Attach<br>Test Do<br>1               | etails Test Step Balance Supplier B receives a request for change of supplier form a new end user Balance Supplier B runs BRS-NO-611 towards Elihub and verify information in the Metering Point                                                                                                    | Test Data<br>Test step date: 22.03.2017<br>Test step date: 22.03.2017<br>Fill in metering point ID                                                                                                    | 4. WIP (WORK IN pro<br>5. Blocker = En feil<br>Expected Result Status<br>Balance Suppler receives<br>ResponseUpfrontMeteringPointCharacteristics<br>message from Elhub in own system (KIS)                      | Dgress) = Man arbe<br>forårsaker at man<br>comment<br>Enter Comment<br>Enter Comment                                                                                                    | eider med tes<br>ikke får utfø<br><sub>Attachments</sub> | Defects                                                                                                    |
| Attach<br>Test Dr<br>1<br>2<br>3     | ments (Execution) etails Test Step Balance Supplier B receives a request for change of supplier from a new end user Balance Supplier B runs BRS-NO-611 towards Elhub and verify information in the Metering Point Balance Supplier B starts BRS-NO-101 RequestStartOfSupply message towards Elhub                                                                                         | Test Data         Test step date: 22.03.2017         Test step date: 22.03.2017         Fill in metering point ID         Test step date: 22.03.2017         StartOfOccurrence == 28.03.2017         Requests for Positive Acknowledgement                                    | 4. WIP (WORK IN pro<br>5. Blocker = En feil<br>Expected Result Status<br>UNEXEG<br>Balance Supplier receives<br>ResponseUpfrontMeteringPointCharacteristics<br>message from Elhub in own system (KIS)<br>UNEXEG | Dgress) = Man arbe<br>forårsaker at man<br>comment<br>UTED Enter Comment<br>UTED Enter Comment                                                                                                    | eider med tes<br>ikke får utfø<br><sub>Attachments</sub> | Defects                                                                                                    |
| Attach<br>Test D<br>1<br>2<br>3<br>4 | ments (Execution) atails Test Step Balance Supplier B receives a request for change of supplier from a new end user Balance Supplier B runs BRS-NO-611 towards Elhub and verify information in the Metering Point Balance Supplier B starts BRS-NO-101 RequestStartOfSupply message towards Elhub Balance Supplier B receives ConfirmStartOfSupply message from Elhub in own system (KIS) | Test Data         Test step date: 22.03.2017         Test step date: 22.03.2017         Fill in metering point ID         Test step date: 22.03.2017         StartOfOccurrence == 28.03.2017         Requests for Positive Acknowledgement         Test step date: 22.03.2017 | 4. WIP (WORK IN pro<br>5. Blocker = En feil<br>Expected Result Status<br>Balance Supplier receives<br>ResponseUpfrontMeteringPointCharacteristics<br>message from Elhub in own system (KIS)<br>UNEXEG           | Ogress) = Man arbe         forårsaker at man         Comment         UTED         Enter Comment         UTED         Enter Comment         UTED         Enter Comment         UTED         Enter Comment         UTED         Enter Comment         UTED         Enter Comment | eider med tes<br>ikke får utfø<br>Attachments            | Defects  Defects  Enter Defects  Enter Defects  Enter Defects  Enter Defects  Enter Defects  Enter Defects  Enter Defects |

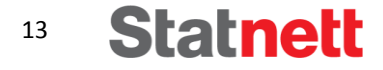

#### Når alle steg er «pass» setter man hele testen til «pass» ved å trykke «execute»

| ∽ Test Det | ails                                                                                                    |                                                                                                    |                                                                                                    |                       |               |             |                  |
|------------|----------------------------------------------------------------------------------------------------|----------------------------------------------------------------------------------------------------|----------------------------------------------------------------------------------------------------|-----------------------|---------------|-------------|------------------|
|            | Test Step                                                                                                  | Test Data                                                                                              | Expected Result                                                                                                    | Status                | Comment       | Attachments | Defects          |
| 1          | Balance Supplier B receives a request for<br>change of supplier from a new end user                        | Test step date: 22.03.2017                                                                             |                                                                                                    | PASS                  | Enter Comment | +           | Enter<br>Defects |
| 2          | Balance Supplier B runs BRS-NO-611 towards<br>Elhub and verify information in the Metering Point           | Test step date: 22.03.2017<br>Fill in metering point ID                                                | Balance Supplier receives<br>ResponseUpfrontMeteringPointCharacteristics<br>message from Eihub in own system (KIS) | PASS                  | Enter Comment | +           | Enter<br>Defects |
| 3          | Balance Supplier B starts BRS-NO-101<br>RequestStartOfSupply message towards Elhub                         | Test step date: 22.03.2017<br>StartOfOccurrence == 28.03.2017<br>Requests for Positive Acknowledgement |                                                                                                    | PASS                  | Enter Comment | +           | GLS-629          |
| 4          | Balance Supplier B receives<br>ConfirmStart0fSupply message from Elhub in<br>own system (KIS)              | Test step date: 22.03.2017                                                                             | Execute Test: Testcase All steps are updated to PASS. Do you also want to update                                   | e current test status | Enter Comment | +           | Enter<br>Defects |
| 5          | NOT POSSIBLE IN SIMULATION 2<br>Balance Supplier B checks post condition 1<br>through Elhub Portal         | Test step date: 23.03.2017                                                                             | to PASS •                                                                                                    |                       | Enter Comment | +           | Enter<br>Defects |
| 6          | Balance Supplier B receives NotifyStartOfSupply message from Elhub in own system (KIS)                     | Test step date: 23.03.2017                                                                             |                                                                                                    | PASS                  | Enter Comment | +           | Enter<br>Defects |
| 7          | Balance supplier A receives NotifyEndOfSupply message from Elhub in own system (KIS)                       | Test step date: 23.03.2017                                                                             |                                                                                                    | PASS                  | Enter Comment | +           | Enter<br>Defects |
| 8          | NOT POSSIBLE IN SIMULATION 2<br>Balance supplier A checks post condtion 2<br>through Elhub Portal          | Test step date: 23.03.2017                                                                             |                                                                                                    | ASS                   | Enter Comment | +           | Enter<br>Defects |
| 9          | Grid access provider receives<br>NotifyStartOfSupply message from Elhub in own<br>system (KIS)             | Test step date: 23.03.2017                                                                             |                                                                                                    | SS                    | Enter Comment | +           | Enter<br>Defects |
| 10         | NOT POSSIBLE IN SIMULATION 2<br>Grid access provider checks post condition 1 and<br>2 through Elhub Portal | Test step date: 23.03.2017                                                                             |                                                                                                    | 5                     | Enter Comment | +           | Enter<br>Defects |
|            |                                                                                                    |                                                                                                    |                                                                                                    |                       |               |             |                  |
|            |                                                                                                    |                                                                                                    |                                                                                                    | Tradels of            |               |             |                  |

elhib

**Statnett** 

14

# Testen vil da vises som status «pass» i test cyclen der elhub man har kjørt testcaset

| RA Dashboard             | is • Projects • Issu        | ies ≁ Agile ≁ Tests ≁ Biç                             | gGantt • Pathfinder Create                                                  |                                                        |                                | Search          | ı a                          | @- <b>;</b>       | <b>0</b> - 1 |
|--------------------------|-----------------------------|-------------------------------------------------------|-----------------------------------------------------------------------------|--------------------------------------------------------|--------------------------------|-----------------|------------------------------|-------------------|--------------|
| Test Overses             | Test Outline Trans          |                                                       |                                                                             |                                                        |                                |                 |                              |                   |              |
| lest Summary             | Test Cycles Trace           | ability                                               |                                                                             |                                                        |                                |                 |                              |                   |              |
| Test Cycles              |                             |                                                       |                                                                             |                                                        |                                |                 |                              |                   |              |
| Cycle Summary            |                             |                                                       |                                                                             |                                                        |                                |                 |                              |                   |              |
| Select Vers              | sions: Commissioning [      | Dry F 👻                                               |                                                                             |                                                        |                                |                 |                              | + Create N        | vew Cy       |
| ✓ ✓ Marke No Start D     | t Processes Go              | Live<br>No End Date set                               | Created By: Ola Garmann                                                     | Build:                                                 | Environment:                   | 1               |                              | 4.                | 17%          |
| ID                       | Status                      | Summary                                               |                                                                             |                                                        | Defect Co                      | mponent Label E | ecuted By                    | Executed O        | On           |
| GLS-<br>175              | UNEXECUTED                  | Sim 2 - GoLiveMP202 (Edi                              | ifact and BRS 303) Move out reported in the Old Edifa                       | act regime with move out date last day of freeze and   | verified by request masterdata | Go-<br>live     |                              |                   |              |
| GLS-<br>177              | UNEXECUTED                  | Sim 2 - GoLiveMP200 (Edi<br>masterdata                | ifact and BRS-303) Move out reported in the Old Edifa                       | act regime with move out date first day of freeze and  | verified by request            | Go-<br>live     |                              |                   |              |
| GLS-<br>198              | UNEXECUTED                  | Sim 2 - GoLiveMP001 (BR                               | S 101) Balance Supplier buffers a Change of Supplier                        | r on first day of freeze period and Balance Supplier i | s changed after Go Live date   | Go-<br>live     |                              |                   |              |
| GLS-<br>201              | UNEXECUTED                  | Sim 2 - GoLiveMP002 (BR<br>Balance Supplier is change | IS 101) Balance Supplier buffers a Change of Supplier<br>ed                 | r on last day of freeze period after running a pre-swi | tch check (BRS 611) and        | Go-<br>live     |                              |                   |              |
| GLS-<br>203              | PASS                        | Sim 2- GoLiveMP003 (BRS<br>and Balance Supplier is ch | S 101) Balance Supplier initiates a Change of Supplier<br>nanged            | r as business as usual at Go Live date after running   | a pre-switch check (BRS 611)   | Go- C<br>live T | nristine Rynning-<br>ønnesen | Today<br>11:06 AM |              |
| GLS-<br>183              | UNEXECUTED                  | Sim 2 - GoLiveMP104 (BR                               | IS 102) End User is moved in in the future as business                      | s as usual after GO-live date                          |                                | Go-<br>live     |                              |                   |              |
| GLS-<br>189              | UNEXECUTED                  | Sim 2 - GoLiveMP102 (BR                               | IS 103) End User is moved in 42 business days back i                        | n time and the Balance Supplier gets the Supply Co     | ntract for the entire period   | Go-<br>live     |                              |                   |              |
| GLS-<br>187              | UNEXECUTED                  | Sim 2 - GoLiveMP101 (BR<br>Change of Supplier (BRS-I  | IS 103) End User is moved in back in time 43 business<br>NO-101) on Go Live | s days before Go Live and put on last resort before I  | Balance Supplier initiates a   | Go-<br>live     |                              |                   |              |
| GLS-<br>185              | UNEXECUTED                  | Sim 2 - GoLiveMP100 (BR                               | S 103) Balance Supplier receives a move in from End                         | User with start date in freeze period, and moves in    | End User                       | Go-<br>live     |                              |                   |              |
| GLS-<br>193              | UNEXECUTED                  | Sim 2 - GoLiveMP004 (BR<br>business days back in time | IS 104) Balance Supplier buffers a Change of supplier                       | - from supplier of last resort - and Balance Supplier  | is changed with start date 42  | Go-<br>live     |                              |                   |              |
|                          |                             |                                                       |                                                                             |                                                        |                                |                 | Showi                        | ng 1-10 of 24     | Pre          |
| V 🍪 Meteri<br>No Start D | ng values and C<br>Date set | Alculations Go Live                                   | Created By: Ola Garmann                                                     | Build:                                                 | Environment:                   | 0               |                              |                   | 0%           |
| ID                       | Status                      | Summary                                               |                                                                             |                                                        | Defect Compo                   | nent Label      | Executed By                  | Executed On       |              |
| GLS-<br>110              | UNEXECUTED                  | Sim 2 - GoLiveMV001 - Mi                              | igrate interval metering values for BRS-NO-313 for firs                     | st week of freeze period                               |                                | Go-live         |                              |                   |              |
| GLS-<br>300              | UNEXECUTED                  | Sim 2 - GoLiveMV022 - Co                              | ollect and report interval metering values with BRS-NC                      | 0-313 for the day after Go Live                        |                                | Go-live         |                              |                   |              |
| GLS-                     | UNEXECUTED                  | Sim 2 - GoLiveMV021 - Co                              | ollect and report interval metering values with BRS-NC                      | 0-313 for day of Go Live                               |                                | Go-live         |                              |                   |              |

<sup>15</sup> Statnett

### For hver test eller hvert teststeg kan man melde defects, kommentere eller laste opp vedlegg

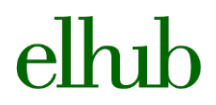

| Ξ ŸJIRA Dashboards + Projects + Issues +                                                                                                    | Agile ▼ Tests ▼ BigGantt ▼ Pathfinder C                                                                                                    | reate                                                                                                    |                                                                 |                                                                             | Search                                    | ९ 🕐 🌣 🌅                                                                                                    |
|----------------------------------------------------------------------------------------------------|----------------------------------------------------------------------------------------------------|----------------------------------------------------------------------------------------------------|-----------------------------------------------------------------|-----------------------------------------------------------------------------|-------------------------------------------|----------------------------------------------------------------------------------------------------|
| Go Live Simulations / Commissioning Dry Run 2<br>Sim 2- GoLiveMP003 (BRS 101) B<br>Check (BRS 611) and Balance Sup                                                                                                    | / Market Processes Go Live / GLS-203<br>alance Supplier initiates a Chan<br>plier is changed                                                                                                    | ge of Supplier as business as us                                                                                                    | ual at Go Live                                                  | date after running a p                                                      | re-switch                                 | <ul> <li>Return to Test</li> <li>Return to Test Cycle</li> </ul>                                                                      |
| Description                                                                                                    |                                                                                                    |                                                                                                    |                                                                 | ✓ Execution History                                                         |                                           | 0                                                                                                    |
| The purpose of this test is to check that the market party                                                                                                    | is able to switch to business as usual on the day of El                                                                                                    | hub Go Live.                                                                                                    |                                                                 | No changes have yet been ma                                                 | de on this test execution.                |                                                                                                    |
| Execution Status: UNEXECUTED Assigned To: Defects: Comment:                                                                                                    | Dere kan laste op                                                                                                    | op vedlegg                                                                                                    |                                                                 | Dere kan k                                                                  | ommentere                                 |                                                                                                    |
| Attachments (Execution)<br>Test Details                                                                                                    |                                                                                                    |                                                                                                    | +                                                               |                                                                             | om teste                                  | e defect til o<br>en feiler                                                                                                    |
| Attachments (Execution)<br>                                                                                                    | Test Data                                                                                                    | Expected Result                                                                                                    | +<br>Status                                                     | Comment                                                                     | Oere kan melde<br>om teste                | e defect til o<br>en feiler<br>Defects                                                                                                |
| Attachments (Execution) Test Details Test Step Balance Supplier B receives a request for change of supplier from a new end user                                                                                                    | Test Data<br>Test step date: 22.03.2017                                                                                                    | Expected Result                                                                                                    | +<br>Status<br>UNEXECUTED                                       | Comment<br>Enter Comment                                                    | Dere kan melde<br>om teste<br>Attachments | e defect til o<br>en feiler<br>Defects<br>* Enter<br>Defects                                                                          |
| Attachments (Execution) Test Details Test Step Balance Supplier B receives a request for change of supplier from a new end user Balance Supplier B runs BRS-NO-611 toward Ehub and verify information in the Metering Point                                                                                                    | Test Data         Test step date: 22.03.2017         s       Test step date: 22.03.2017         Fill in metering point ID                                                                                                    | Expected Result<br>Balance Supplier receives<br>ResponseUpfrontMeteringPointCharacteristics<br>message from Elhub in own system (KIS) | +<br>Status<br>UNEXECUTED<br>UNEXECUTED                         | Comment<br>Enter Comment<br>Enter Comment                                   | Oere kan melde<br>om teste<br>Attachments | e defect til o<br>en feiler<br><u>Defects</u><br>* Enter<br>Defects<br>* Enter<br>Defects                                             |
| Attachments (Execution) Test Details Test Step Balance Supplier B receives a request for change of supplier from a new end user Balance Supplier B runs BRS-NO-611 toward Ehub and verify information in the Metering Point Balance Supplier B starts BRS-NO-101 RequestStartOfSupply message towards Elihu                                                                                         | Test Data         Test step date: 22.03.2017         s       Test step date: 22.03.2017         Fill in metering point ID         D       Test step date: 22.03.2017         b       StartOfOccurrence == 28.03.2017         requests for Positive Acknowledgement                                                                                | Expected Result<br>Balance Supplier receives<br>ResponseUpfrontMeteringPointCharacteristics<br>message from Elhub in own system (KIS) | + Status UNEXECUTED UNEXECUTED UNEXECUTED                       | Comment<br>Enter Comment<br>Enter Comment                                   | Dere kan melde<br>om teste<br>Attachments | e defect til o<br>en feiler<br><u>Defects</u><br>* Enter<br>Defects<br>* Enter<br>Defects<br>* Enter<br>Defects                       |
| Attachments (Execution) Test Details Test Step Balance Supplier B receives a request for change of supplier from a new end user Balance Supplier B runs BRS-NO-611 toward Elhub and verify information in the Metering Point Balance Supplier B starts BRS-NO-101 RequestStartOfSupply message towards Elhu Balance Supplier B receives ConfirmStartOfSupply message from Elhub in own system (KIS) | Test Data         Test step date: 22.03.2017         s       Test step date: 22.03.2017         Fill in metering point ID         D       Test step date: 22.03.2017         b       Test step date: 22.03.2017         cb       StartOfOccurrence == 28.03.2017         Requests for Positive Acknowledgement         Test step date: 22.03.2017 | Expected Result<br>Balance Supplier receives<br>ResponseUpfrontMeteringPointCharacteristics<br>message from Elhub in own system (KIS) | + Status UNEXECUTED UNEXECUTED UNEXECUTED UNEXECUTED UNEXECUTED | Comment<br>Enter Comment<br>Enter Comment<br>Enter Comment<br>Enter Comment | Dere kan melde<br>om teste<br>Attachments | e defect til o<br>en feiler<br><u>Defects</u><br>* Enter<br>Defects<br>* Enter<br>Defects<br>* Enter<br>Defects<br>* Enter<br>Defects |

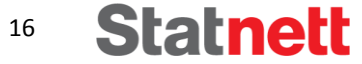

#### Dersom et teststeg feiler, setter dere testcaset til «fail» og melder en defect til Elhub

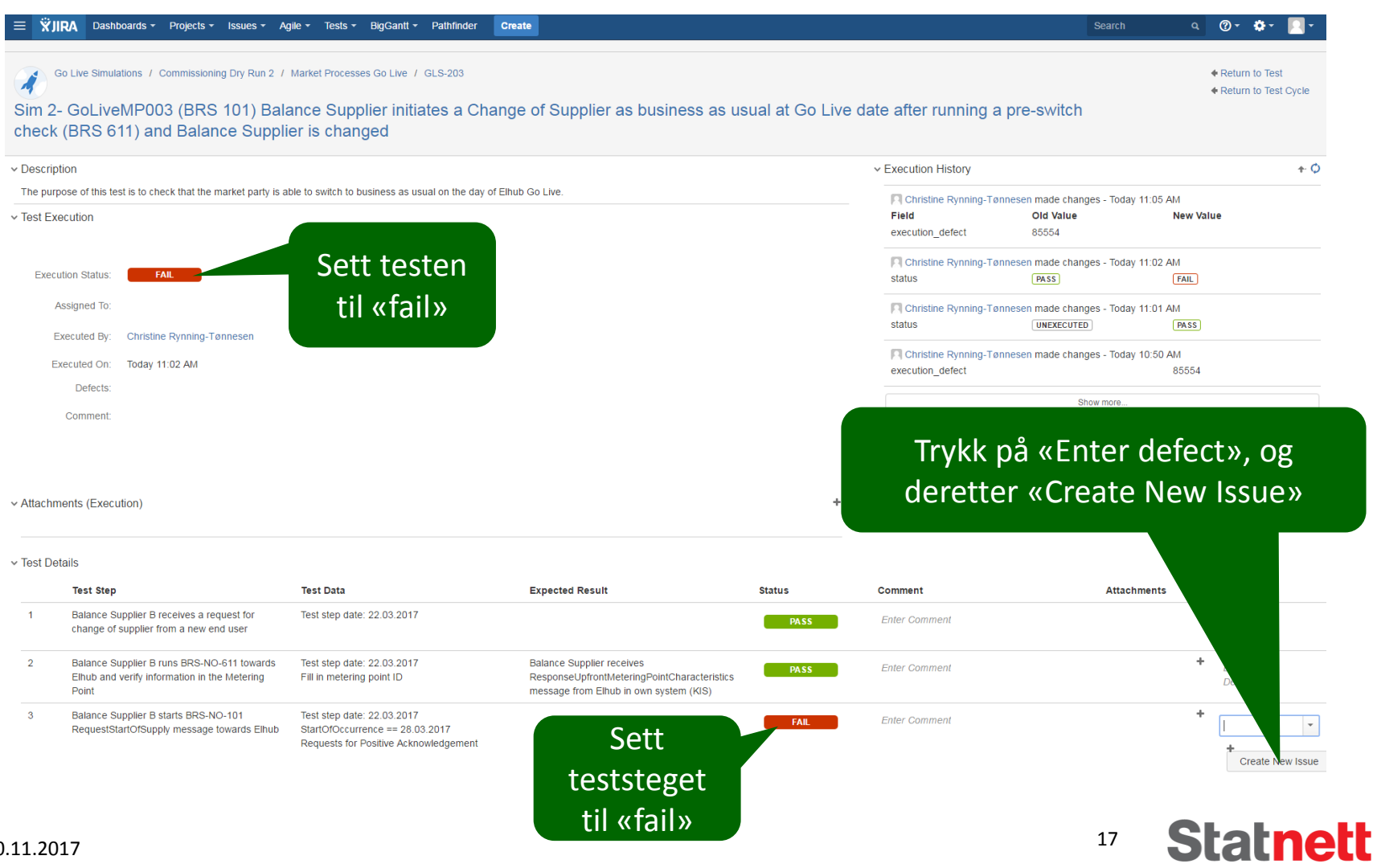

#### Defects i Pilot Aktørgodkjenning. Beskriv feilen. Trykk «create». Bruk gjerne engelsk, norsk er også greit.

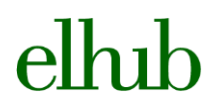

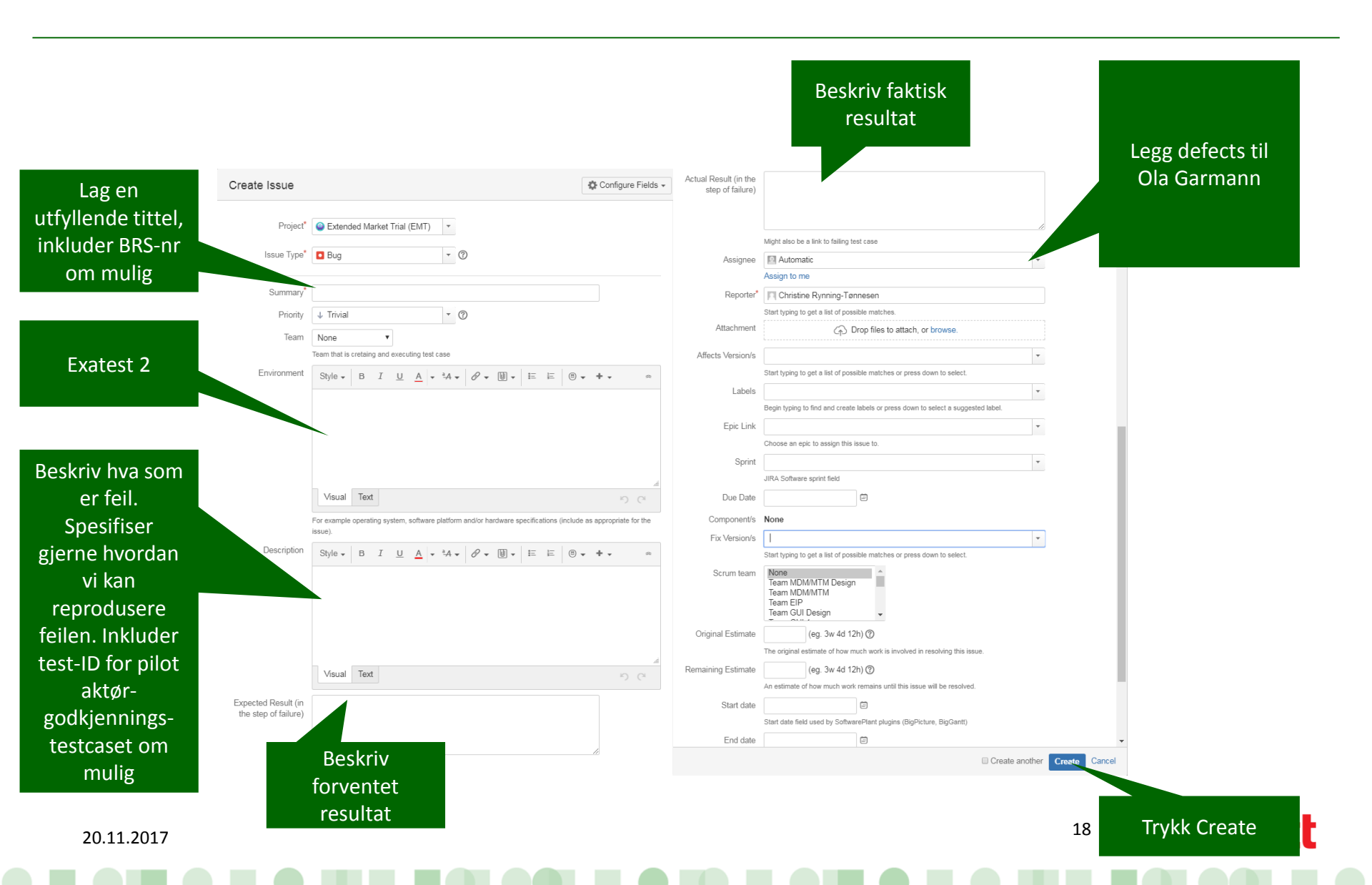

#### Defects i Beregningstest og E2E markedsprosesser. Beskriv feilen. Trykk «create». Bruk gjerne engelsk, norsk er også greit.

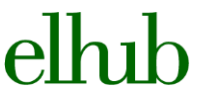

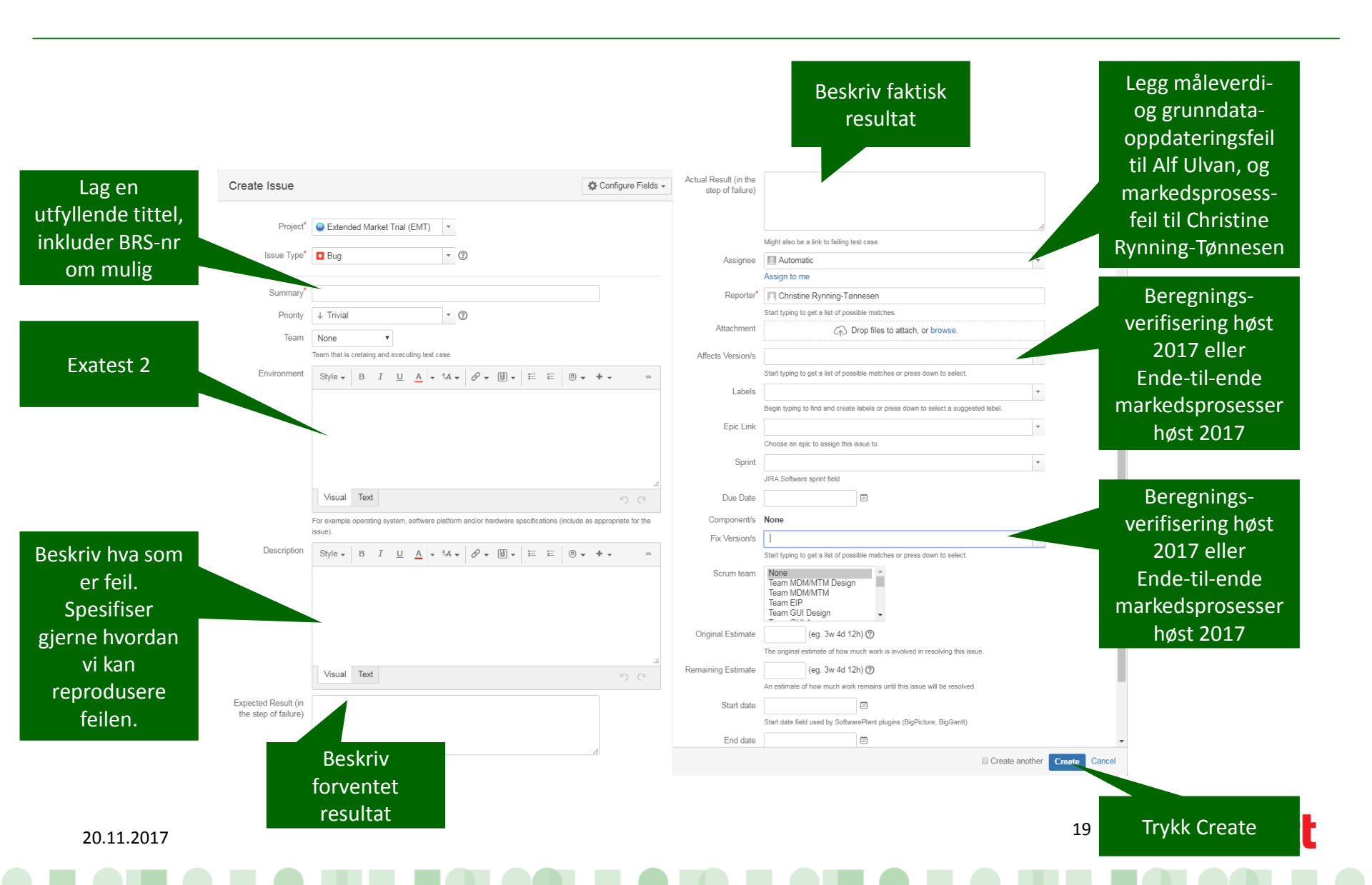

#### Etter at du har opprettet en defect må du linke defecten til den test-execusion du kjører

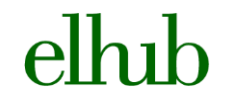

**Statnett** 

20

| Co Lee Binulations / Commissioning Dy Rin 2 / Market Processes Go Live / OLS-203<br>2- GoL/LeeMP003 (BRS 101) Balance Supplier initiates a Ch<br>ck (BRS 611) and Balance Supplier is changed                                                                                                    | ange of Supplier as business as usu                                                                                              | al at Go Live date after running a pre-                                                             | Return to Test     Return to Test Cycle -switch                                                                                                    |                                                                                                    |                                                                                                    |                                                                                                    |
|----------------------------------------------------------------------------------------------------|----------------------------------------------------------------------------------------------------|----------------------------------------------------------------------------------------------------|----------------------------------------------------------------------------------------------------|----------------------------------------------------------------------------------------------------|----------------------------------------------------------------------------------------------------|----------------------------------------------------------------------------------------------------|
| cription                                                                                                    | d Phylic Collins                                                                                                    | <ul> <li>Execution History</li> </ul>                                                               | +0                                                                                                    |                                                                                                    |                                                                                                    |                                                                                                    |
| suppore or this test is to check that the market party is able to switch to ousiness as usual on the day.<br>Execution                                                                                                    | r Einub Go Live.                                                                                                    | Field Status                                                                                        | made changes - Today 11:02 AM     Old Value     Pass     PAL     PAL                                                                                                    |                                                                                                    |                                                                                                    |                                                                                                    |
| recution Status: FAR                                                                                                    |                                                                                                    | Christine Rynning-Tannesen<br>status                                                                | I made changes - Today 11:01 AM<br>UNEXECUTED PASS                                                                                                    |                                                                                                    |                                                                                                    |                                                                                                    |
| Assigned To:                                                                                                    |                                                                                                    | Christine Rynning-Tønnesen<br>execution_defect                                                      | i made changes - Today 10:50 AM<br>85554                                                                                                    |                                                                                                    |                                                                                                    |                                                                                                    |
| Executed By: Christine Rynning-Tønnesen                                                                                                    |                                                                                                    |                                                                                                    | Phone man                                                                                                    | I RIBA Databant - Papels - Isaas -                                                                                                    | - Ager - Trok - Ryland - Publishe Counte                                                                                                    | Brank Q                                                                                                    |
| Defects:                                                                                                    |                                                                                                    |                                                                                                    |                                                                                                    |                                                                                                    |                                                                                                    |                                                                                                    |
| Start typing to get a list of possible matches or press down to select from a list of existing liserant to securitize.                                                                                                    | Create New Issue Update Cancel                                                                                                   |                                                                                                    |                                                                                                    | Test Cycles     Cycle Summary     Cycle Summary     Min: Virtual Commanded Dy (     Min: Virtual Commanded Dy (     Commanded Dy Commanded Dy (     Commanded Dy Commanded Dy (     Commanded Dy Commanded Dy (     Commanded Dy Commanded Dy (     Commanded Dy Commanded Dy Com                                                                                                    |                                                                                                    |                                                                                                    |
| Converse (CLB.202.4)     But types go at a lat of possible matches or press down to water thom a lat of existing issues to associate with the execution.     Comment:  ments (Execution)                                                                                                    | Chale New Hose Upper Chice                                                                                                    | egg inn defect-IDe<br>oppen av testcase                                                             | en i<br>et                                                                                                    | Per Cycles     Per Cycles     P                                                                                                    |                                                                                                    | Company Links Research By     Go-     Ro-     Ro-                                                                                                    |
| terment     (Execution)                                                                                                    | Chaide New House Upped Cancel                                                                                                    | egg inn defect-IDe<br>oppen av testcase                                                             | en i<br>et                                                                                                    | - Dec Conte<br>- Contention<br>- Contention<br>- C | State         Instruction         Instruction         Instruction           State         State <th>Company         Land         Termshifty           Gr         Gr         Gr           Gr         Gr         Gr           Gr         Gr         Gr           Gr         Gr         Gr           Gr         Gr         Gr           Gr         Gr         Termshift           Gr         Gr         Gr           Gr         Gr         Termshift           Gr         Gr         Gr           Gr         Gr         Gr           Gr         Gr         Gr           Gr         Gr         Gr           Gr         Gr         Gr           Gr         Gr         Gr           Gr         Gr         Gr           Gr         Gr         Gr           Gr         Gr         Gr</th>                                                                                                    | Company         Land         Termshifty           Gr         Gr         Gr           Gr         Gr         Gr           Gr         Gr         Gr           Gr         Gr         Gr           Gr         Gr         Gr           Gr         Gr         Termshift           Gr         Gr         Gr           Gr         Gr         Termshift           Gr         Gr         Gr           Gr         Gr         Gr           Gr         Gr         Gr           Gr         Gr         Gr           Gr         Gr         Gr           Gr         Gr         Gr           Gr         Gr         Gr           Gr         Gr         Gr           Gr         Gr         Gr                                                                                                    |
| terminet     (Execution)  Vetails  Test Step  Test Data                                                                                                    | Lee Lee Lee Lee Lee Lee Lee Lee Lee Lee                                                                                          | egg inn defect-IDe<br>oppen av testcase                                                             | en i<br>et                                                                                                    |                                                                                                    | Note         Note         Note           To         Image: State State Sta                                                                                                    | Company Links Constrainty<br>See See See See See See See See See See                                                                                                    |
| Test Step         Test Data           Balance Support for suppler for an ever on user:         Test Step Lance Support for Suppler for an ever on user:                                                                                                    | Expected Result                                                                                                    | egg inn defect-IDe<br>oppen av testcase<br>Batus commut                                             | en i<br>et<br><u>Attachments Defects</u><br><i>Enter</i><br><i>Defects</i>                                                                                                    | The Control of the Control of t                                                                                                    | Interfactor         Note         Note           Note         Note         Note         Note           Note         Note <t< td=""><td>Company Long Technology<br/>Company Long Technology<br/>Compan</td></t<> | Company Long Technology<br>Company Long Technology<br>Compan |
| Conversion         Test Data           Patters         Test Step         Conversion           Additional state of the matchese for the second to associate with the second to associate with the second to associate associate with the second to associate associate ass                                                                                                    | Expected Result  Expected Result  Batance Suppler receives Responsel/photoMateringPointAnacteristics message from Evbin Analysis | egg inn defect-IDe<br>oppen av testcase<br>Status Comment<br>MSS Ever Comment                       | en i<br>et<br><u>Attachments</u> <u>Defects</u><br><u>Contexts</u><br><u>Contexts</u>                                                                                                    | The Control of the control of the control of t                                                                                                    | State         Mark Pack Mark         Mark           Test         Mark Pack Mark         Mark Pack Mark Pack Pack Pack Pack Pack Pack Pack Pac                                                                                                    | I I I I I I I I I I I I I I I I I I I                                                                                                    |
| Locking         Locking         Locking <thlocking< th=""> <thlocking< th=""> <thl< td=""><td>Expected Result  Expected Result  Balance Rughter receiver  Proposition for the receiver  Resoard from Elsub in own system (95)</td><td>egg inn defect-IDe<br/>oppen av testcase<br/>Status Comment<br/>OKS Enter Comment<br/>OKS Enter Comment</td><td>Attachments Detects<br/>Content<br/>Content</td><td></td><td></td><td></td></thl<></thlocking<></thlocking<> | Expected Result  Expected Result  Balance Rughter receiver  Proposition for the receiver  Resoard from Elsub in own system (95)  | egg inn defect-IDe<br>oppen av testcase<br>Status Comment<br>OKS Enter Comment<br>OKS Enter Comment | Attachments Detects<br>Content<br>Content |                                                                                                    |                                                                                                    |                                                                                                    |
| Constant         Constant         Image: Constant         Image: Constant           Building to grant and the secondar.         Comment         Image: Constant         Image: Constant           Comment         Image: Constant         Image: Constant         Image: Constant         Image: Constant           Data         Image: Constant         Image: Constant         Image: Constant         Image: Constant           Data         Image: Constant         Image: Constant         Image: Constant         Image: Constant           Data         Image: Constant         Image: Constant         Image: Constant         Image: Constant           Exattance: Stopping: Directives a request for<br>Constant or stopping: Constant         Image: Constant         Image: Constant         Image: Constant           Exattance: Stopping: Directives a request for<br>Constant or stopping: Directives a request for<br>Constant or stopping: Constant         Image: Constant         Image: Constant           Exattance: Stopping: Directives a request for<br>Constant or stopping: Directives a request for Fourtime a Astronomic or stopping: Constant         Image: Constant         Image: Constant           Exattance: Stopping: Directives a request for Fourtime Astronomic or stopping: Constant         Image: Constant         Image: Constant           Exattance: Stopping: Directives a request for Fourtime Astronomic or stopping: Constant         Image: Constant         Image: Constant                                                                                                    | Expected Result  Balance Suppler receiver Response Updot Merror State message from Elbub in own system (92)                      | egg inn defect-IDe<br>oppen av testcase<br>Stus comment<br>OKS Eller Comment<br>OKS Eller Comment   | Attachments Defects<br>Conference<br>Conference<br>Conferenc                                                                                                    |                                                                                                    | Image: State State                                                                                                    |                                                                                                    |

NB! Dersom en defect gjelder flere testcase, kan du linke den samme defecten til flere testcase som beskrevet over

# Testen vil da vises som status «fail» i test cyclen der elhub man har kjørt testcaset, med tilhørende defect

| Test Summary             | Test Cycles Trac          | eability                                             |                                                                                        |                                                             |                           |                                              |                   |
|--------------------------|---------------------------|------------------------------------------------------|----------------------------------------------------------------------------------------|-------------------------------------------------------------|---------------------------|----------------------------------------------|-------------------|
| Test Cycles              |                           |                                                      |                                                                                        |                                                             |                           |                                              |                   |
| Cycle Summary            | 1                         |                                                      |                                                                                        |                                                             |                           |                                              |                   |
| Select Vers              | ions: Commissioning       | Dry F 👻                                              |                                                                                        |                                                             |                           |                                              | + Create Net      |
| v 🍯 Market<br>No Start D | t Processes Go<br>ate set | No End Date set                                      | Created By: Ola Garmann                                                                | Build:                                                      | Environment:              | 1                                            | 4.17              |
| ID                       | Status                    | Summary                                              |                                                                                        |                                                             | Defect                    | Component Label Executed By                  | Executed On       |
| GLS-<br>175              | UNEXECUTED                | Sim 2 - GoLiveMP202 (Eo<br>masterdata                | lifact and BRS 303) Move out reported in the Old Edifa                                 | ct regime with move out date last day of freeze and verif   | fied by request           | Go-<br>live                                  |                   |
| GLS-<br>177              | UNEXECUTED                | Sim 2 - GoLiveMP200 (Eo<br>masterdata                | lifact and BRS-303) Move out reported in the Old Edifa                                 | ct regime with move out date first day of freeze and veri   | fied by request           | Go-<br>live                                  |                   |
| GLS-<br>198              | UNEXECUTED                | Sim 2 - GoLiveMP001 (BP<br>Live date                 | RS 101) Balance Supplier buffers a Change of Supplier                                  | on first day of freeze period and Balance Supplier is cha   | anged after Go            | Go-<br>live                                  |                   |
| GLS-<br>201              | UNEXECUTED                | Sim 2 - GoLiveMP002 (Bf<br>and Balance Supplier is c | RS 101) Balance Supplier buffers a Change of Supplier<br>hanged                        | on last day of freeze period after running a pre-switch c   | heck (BRS 611)            | Go-<br>live                                  |                   |
| GLS-<br>203              | FAIL                      | Sim 2- GoLiveMP003 (BR (BRS 611) and Balance S       | IS 101) Balance Supplier initiates a Change of Supplier<br>upplier is changed          | as business as usual at Go Live date after running a pre    | e-switch check 1 1 GLS-62 | 9 Go- Christine<br>live Rynning-<br>Tønnesen | Today<br>11:02 AM |
| GLS-<br>183              | UNEXECUTED                | Sim 2 - GoLiveMP104 (BF                              | RS 102) End User is moved in in the future as business                                 | as usual after GO-live date                                 |                           | Go-<br>live                                  |                   |
| GLS-<br>189              | UNEXECUTED                | Sim 2 - GoLiveMP102 (BF<br>period                    | RS 103) End User is moved in 42 business days back in                                  | time and the Balance Supplier gets the Supply Contrac       | t for the entire          | Go-<br>live                                  |                   |
| GLS-<br>187              | UNEXECUTED                | Sim 2 - GoLiveMP101 (B<br>initiates a Change of Sup  | RS 103) End User is moved in back in time 43 business<br>plier (BRS-NO-101) on Go Live | days before Go Live and put on last resort before Balar     | nce Supplier              | Go-<br>live                                  |                   |
| GLS-<br>185              | UNEXECUTED                | Sim 2 - GoLiveMP100 (BP                              | RS 103) Balance Supplier receives a move in from End                                   | User with start date in freeze period, and moves in End     | User                      | Go-<br>live                                  |                   |
| GLS-                     | UNEXECUTED                | Sim 2 - GoLiveMP004 (Bf                              | RS 104) Balance Supplier buffers a Change of supplier                                  | - from supplier of last resort - and Balance Supplier is ch | hanged with start         | Go-                                          |                   |

Showing 1-10 of 24 | Prev | Next

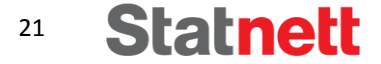

 Quick start to Zephyr for Jira: <u>https://zephyrdocs.atlassian.net/wiki/display/ZTD/Quick+Start</u>

elhih

Statnett

22

 Zephyr for Zira Documentation: <u>https://zephyrdocs.atlassian.net/wiki/display/ZTD/Zephyr+for+</u> <u>JIRA+Documentation+Home</u>